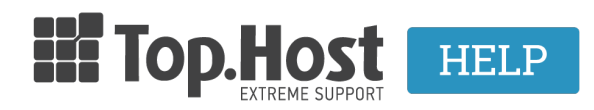

**Knowledgebase > myTophost Panel > Billing >** Προσθήκη νέας πιστωτικής κάρτας στο myTophost Panel

Προσθήκη νέας πιστωτικής κάρτας στο myTophost Panel - 2023-02-03 - Billing

Για να προσθέσετε μία νέα πιστωτική κάρτα στον λογαριασμό σας, θα πρέπει να ακολουθήσετε τα παρακάτω βήματα:

1. Συνδεθείτε στο myTophost Panel.

|           | Είσοδ<br>myToph            | ος στο<br>lost Panel                            |                |
|-----------|----------------------------|-------------------------------------------------|----------------|
|           | Email                      |                                                 |                |
|           | Password                   |                                                 |                |
|           | 🗌 Εμφάνιση Password        |                                                 |                |
|           | ΑΣΦΑΛΗ                     |                                                 |                |
| and a los | <u>Υπενθύμιση Password</u> | Δεν έχετε λογαριασμό;<br><u>Εγγραφείτε τώρα</u> | man and        |
| a martine | the second                 |                                                 | A State of the |

2. Από το μενού αριστερά επιλέξτε **Billing** >> **Διαχείριση πιστωτικών καρτών.** 

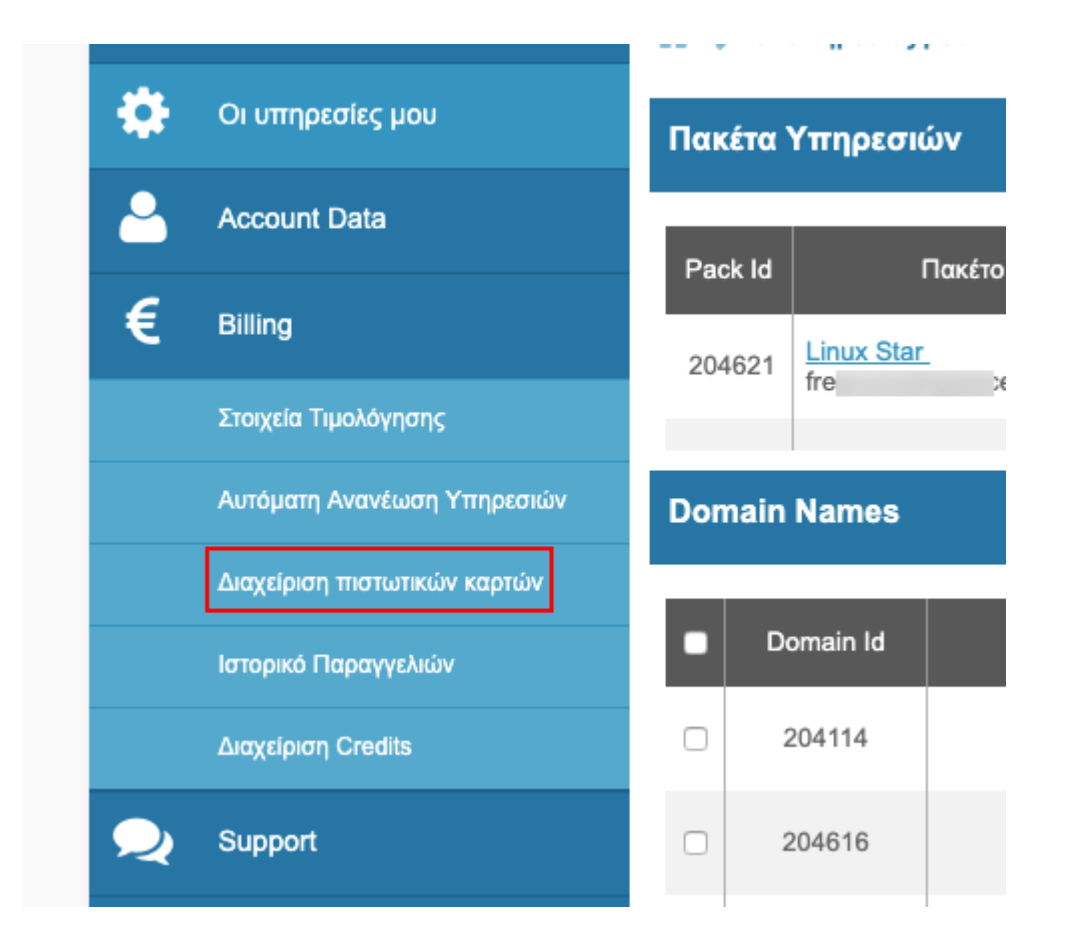

## 3. Επιλέξτε **Προσθήκη κάρτας**.

| Διαχείριση πιστωτικών καρτών |          |             |                        |              |  |                 |  |  |  |
|------------------------------|----------|-------------|------------------------|--------------|--|-----------------|--|--|--|
| Δ                            | ιαχείρισ | η αποθηκε   | ευμένων πιστωτικώ      | ν καρτών     |  | Προσθήκη κάρτας |  |  |  |
| Δεν                          | υπάρχει  | ενεργή Πιστ | ιωτική κάρτα στον Λογι | αριασμό σας. |  |                 |  |  |  |

4. Συμπληρώστε τα πεδία με τα στοιχεία της πιστωτικής κάρτας που θέλετε να προσθέστε και πατήστε **Συνέχεια** για να ολοκληρωθεί η διαδικασία.